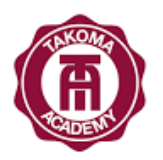

### **Re-enrollment Directions for Families**

Re-enrollment is open for current students (grades 9-11).

## All re-enrollment forms must be completed and submitted via *Renweb*.

Do not create a new application for existing students!

To Re-enroll:

- 1. Log in to Renweb https://factsmgt.com/ (the district code is TAKOMA).
- 2. Click on Family Information
- 3. Click on Enrollment/Reenrollment
- Click on "Start Enrollment Packet" next to your student's name. (Click "Will Not Re-enroll" if your child is not returning next school year.)
- 5. Fill out information with an asterisk next to it.
- 6. Submit Enrollment packet

The re-enrollment fee for the 2024-2025 school year is **\$875** for students.

- \$200 paid via re-enrollment at submission
- \$675 paid directly to the business office.

# \*If you have not yet set up a renweb account, please follow these steps:

- 1. Go to https://factsmgt.com/.
- 2. Click Parent Login tab and choose "FACTS Family Portal".
- 3. Click the link that says "Create New ParentsWeb Account"
- 4. The district code is TAKOMA. Please use the email address on which you received this email or it will not match to your student.

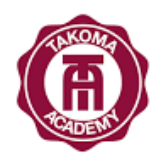

### **Re-enrollment Directions for Families**

- 5. Once you receive the email to set up your account you set your own username and password.
- 6. Go back to <u>renweb.com</u> and log in with your username and password.
- 7. Be sure to click **parents** then click login.

If you are having problems re-enrolling your student, please contact Kelli Collins at <u>kcollins@ta.edu</u>.

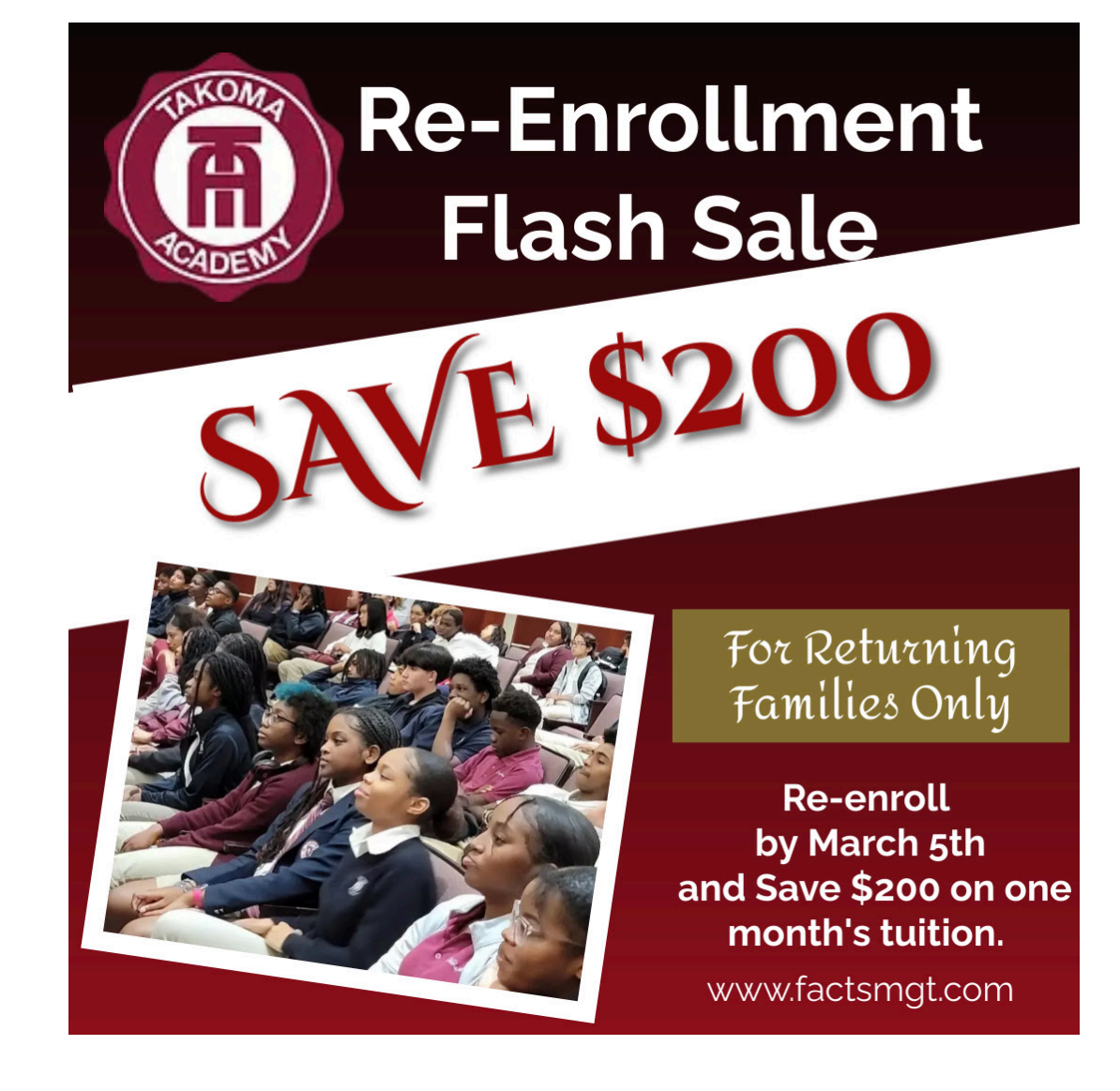

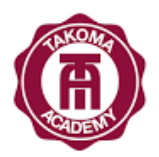

### **Re-enrollment Directions for Families**

<u>LINK</u>